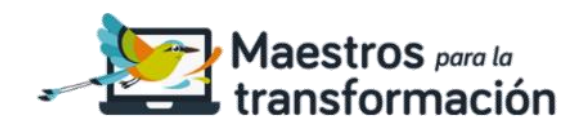

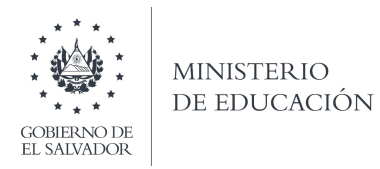

# PROCESO PARA DESARROLLAR LA PRUEBA DE CONOCIMIENTOS TÉCNICOS PARA DOCENTES EN EL SISTEMA DE EVALUACIONES DEL MINISTERIO DE EDUCACIÓN, CIENCIA Y TECNOLOGÍA

Apreciable docente:

Reciba un cordial saludo de la Dirección Nacional de Evaluación Educativa del Ministerio de Educación, Ciencia y Tecnología.

Compartimos por este medio la información relevante para el desarrollo de las pruebas de conocimiento técnico que realizará en el marco del concurso especial de plazas vacantes para docentes 2021.

Es importante destacar que la prueba se realizará 100% en línea, únicamente en el período establecido y no habrá reposición para los docentes que por distintas razones no puedan realizarla en el periodo establecido.

Debe tomar en cuenta las siguientes orientaciones:

- 1. Confirmar la recepción de un correo electrónico que contendrá información general, enlace a la plataforma de evaluación, usuario y contraseña para ingresar a la prueba.
- 2. Realizar la evaluación desde el lugar en el que usted se encuentre. Asegúrese de no tener interferencias.
- 3. Permitir el uso de la cámara en su dispositivo ya que tendrá que tomarse una fotografía en diferentes momentos durante la prueba, mostrando su DUI solo en la primera vez.
- 4. Usar vestimenta formal.
- 5. Desarrollar dos tipos de pruebas de conocimiento técnico:
  - Formación general: evaluará conocimientos generales en el área de educación. La resolverán todas las personas independientemente de la plaza a la que hayan aplicado.
  - Especialidad: Se realizarán posteriormente a la prueba de formación general. En ellas se evaluarán conocimientos disciplinares dependiendo de la plaza a la cual haya aplicado.

Los temarios y la programación de las evaluaciones se encuentran disponibles en el siguiente enlace: <u>www.mined.gob.sv/plazasvacantes</u>

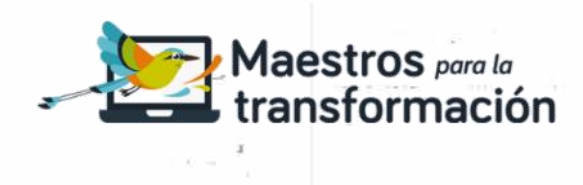

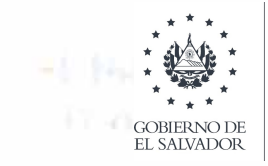

Si tiene consultas adicionales, puede comunicarse a los siguientes números de teléfono: 6101-2154, 6101-7984, 6101-9180, 6101-8620, 6158-3732, 6101-9281, 6154-9467, 6155-0326, 6156-0705, 6157-5725, 6158-4293 o al correo electrónico: <u>evaluacion@mined.gob.sv</u>

Los pasos para realizar las pruebas son:

- 1. Accesar al sitio web: <u>https://evaluaciones.edu.sv</u>
- 2. Digitar su usuario y contraseña, los cuales le fueron enviados al correo electrónico que usted indicó en su solicitud.
- 3. Seleccione en la lista de períodos la prueba que le corresponde realizar según la fecha y hora programada.
- 4. Conceda permiso de uso de cámara a la aplicación para que pueda tomarse la fotografía. Este es un requisito indispensable para realizar la prueba.
- 5. Haga *clic* en el botón «Ir a las pruebas» y luego ingrese a la prueba general o de especialidad según sea el caso.
- 6. Complete el proceso de verificación haciendo *clic* en el botón «Tomar fotografía» y luego haga *clic* en el botón «Enviar».
- Haga *clic* en «Ir a las pruebas» y luego seleccione la prueba general o de especialidad y dé *clic* en «Iniciar la prueba».
- 8. Al finalizar su prueba deberá tomarse otra fotografía, luego haga *clic* en «Enviar».
- 9. Si realizará otra evaluación en otra especialidad, haga *clic* en el ícono del cuadro de mando para regresar a «Lista de períodos» y seleccionar la otra prueba.

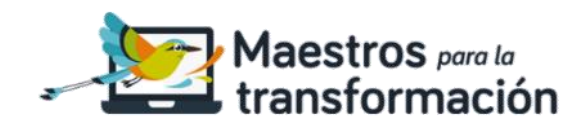

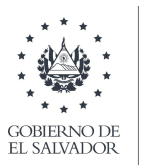

Ilustración de los pasos:

PASO 1. Ingresar a: https://evaluaciones.edu.sv

PASO 2. Digitar usuario y contraseña que se envió a su correo electrónico

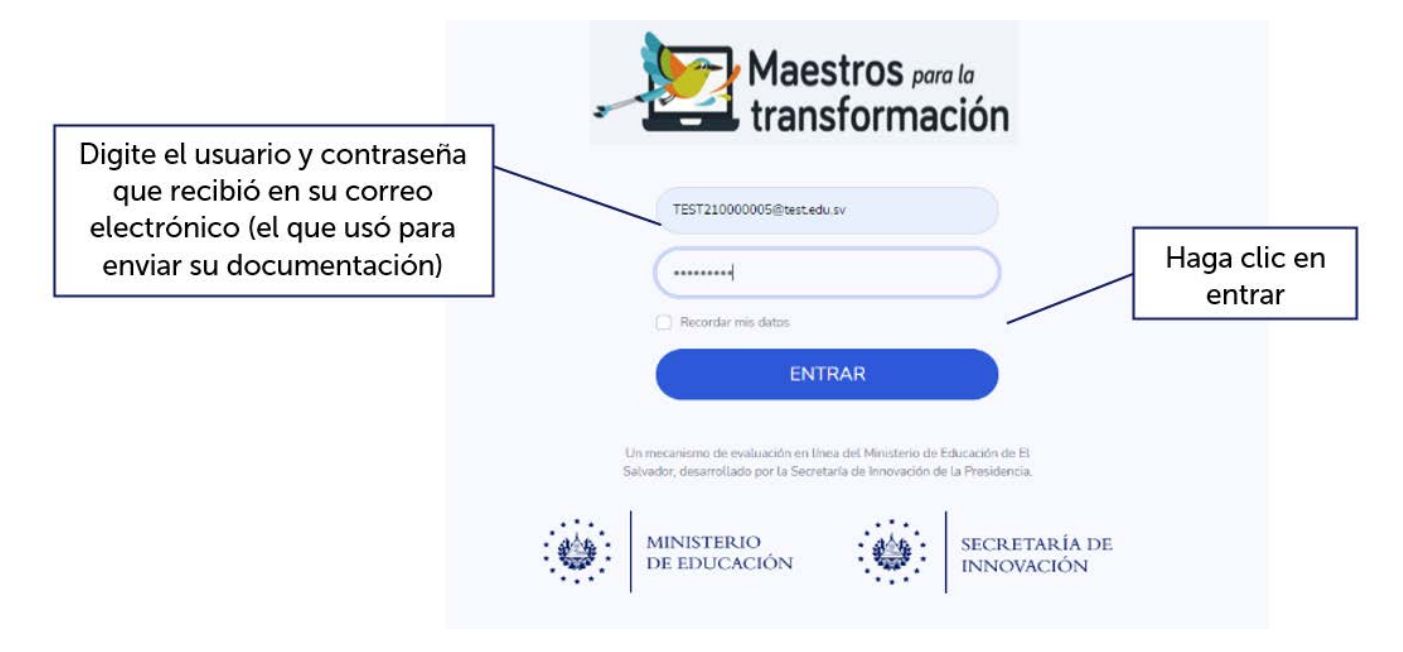

PASO 3. Seleccione en la lista de períodos la prueba a realizar.

| Haga clic  | ſ        |                | ón               | Maestros para l<br>transformac | Lista                  |        |                             |
|------------|----------|----------------|------------------|--------------------------------|------------------------|--------|-----------------------------|
| en ingresa | Acciones | Puntaje global | Aciertos periodo | Fecha de finalización          | Fecha de inicio        | Estado | Nombre periodo              |
|            |          |                |                  | 30-10-2021 12:00:00 am         | 04-10-2021 12:00:00 am | Activo | DOCENTES - MATEMÁTICA       |
|            | INGRESAR |                |                  | 30-10-2021 12:00:00 am         | 04-10-2021 12:00:00 am | Activo | DOCENTES - FÍSICA Y DEPORTE |
|            | INGRESAR |                |                  | 30-10-2021 12:00:00 am         | 04-10-2021 12:00:00 am | Activo | DOCENTES - ESPECIAL         |
|            |          |                |                  |                                |                        |        |                             |

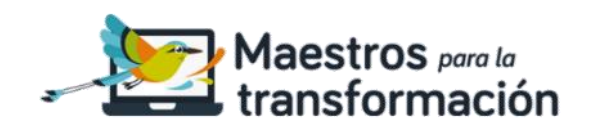

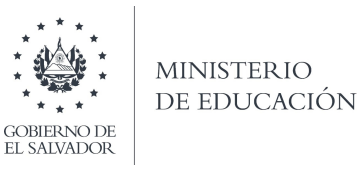

PASO 4. Conceda permiso de uso de cámara a la aplicación para que pueda tomarse la fotografía. Este es un requisito indispensable para realizar la prueba.

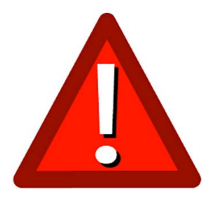

### PASO 5. Haga *clic* en «Ir a las pruebas» y luego ingrese a la asignatura

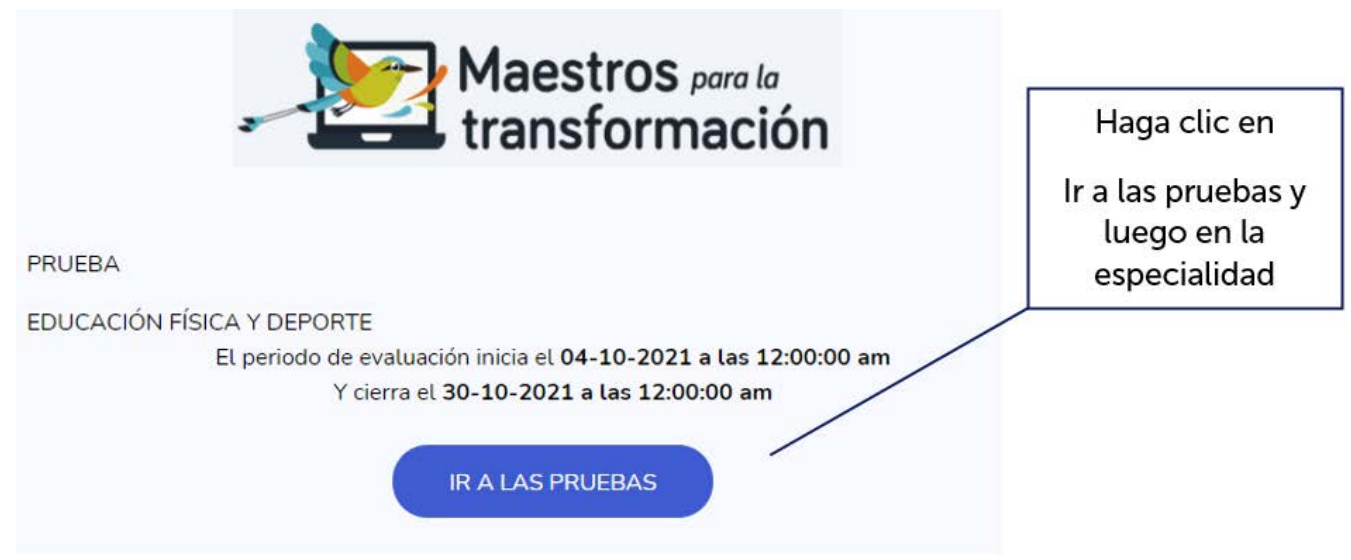

PASO 6. Haga *clic* en «Tomar fotografía» y luego haga *clic* en «Enviar». Es importante que conceda permiso en su dispositivo para la toma de fotografía ya que es un requisito indispensable para realizar la prueba.

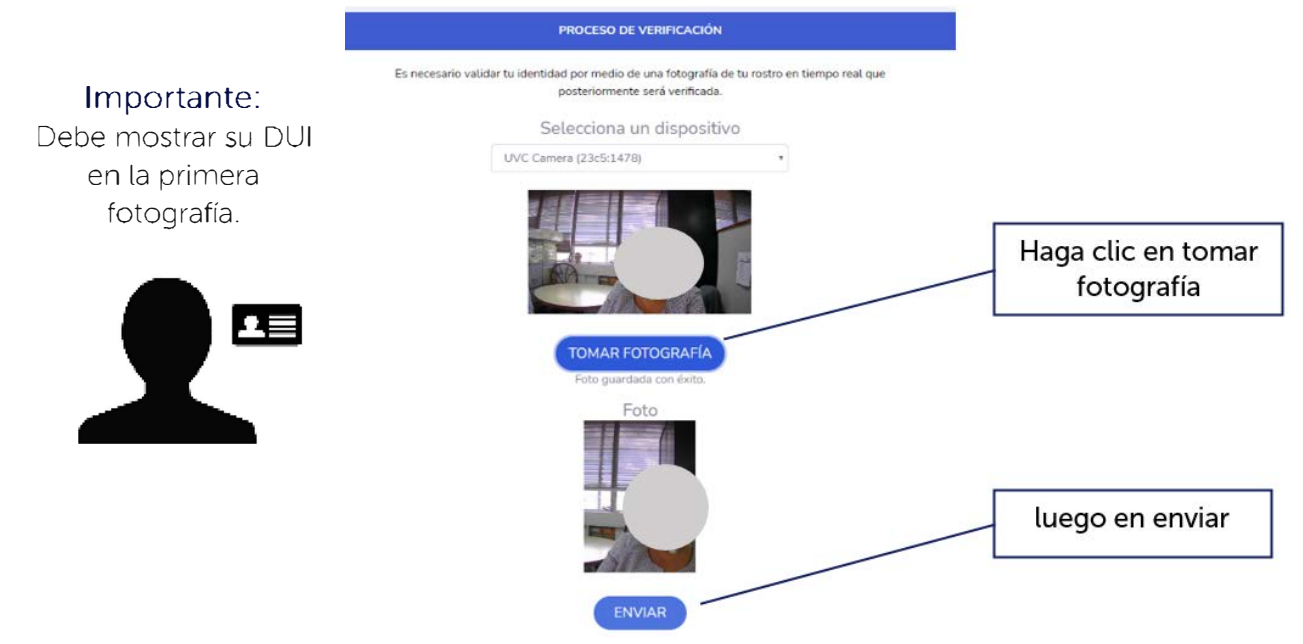

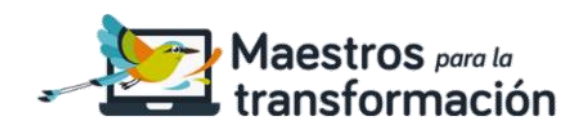

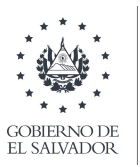

#### Importante:

No utilice accesorios o prendas que oculten o modifiquen su aspecto. De no poder comprobar su identidad por medio de su DUI y rostro, la prueba se tendrá por descalificada

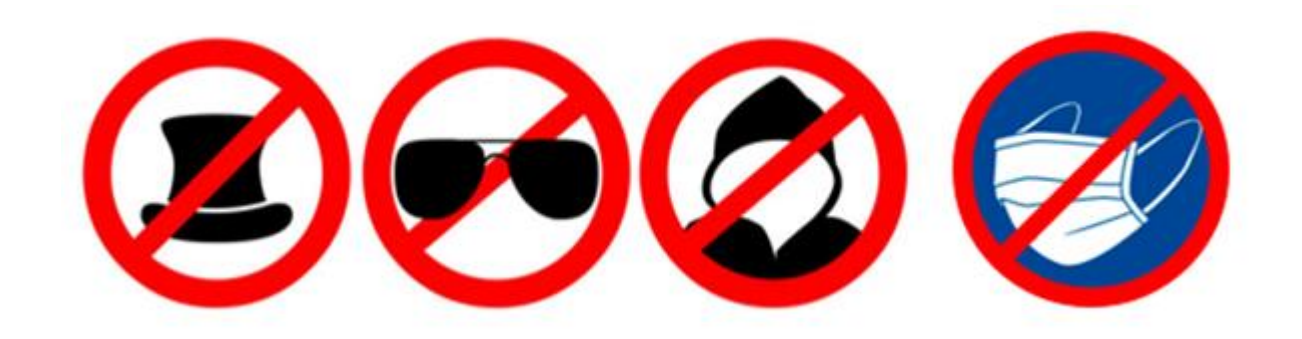

Durante la prueba se registrarán tres (3) fotografías:

- La primera al iniciar la evaluación (aquí deberá mostrar su DUI).
- La segunda durante el proceso de desarrollo de la prueba (aparecerá un mensaje en la parte superior derecha y será captada de forma automática por el sistema).
- La tercera y última, al finalizar la prueba.

PASO 7. Haga clic en «Ir a la prueba» y luego en «Iniciar la prueba»

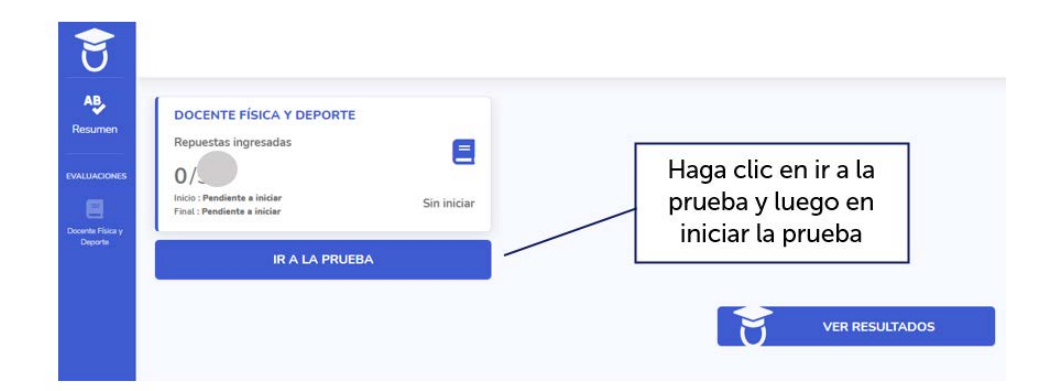

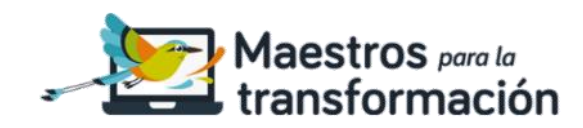

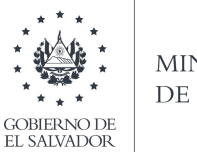

PASO 8. El sistema le notificará la captura automática de la fotografía que se le tomará durante el desarrollo de la prueba.

|          |                                                                                                    | Particle dis Malagorite<br>Consistenti di Angli di Angli di |
|----------|----------------------------------------------------------------------------------------------------|----------------------------------------------------------------------------------------------------|
| LENGUAJE | te speakers 15sten y 101 minutor pass Studizer al Serrige                                                                                                    |                                                                                                    |
| -        | Lee el texto y responde la siguiente pregunta.                                                                                                    | 1 /                                                                                                    |
|          | Influencia de la música en los adolescentes                                                                                                    |                                                                                                    |
|          | La música siempre ha desempeñado un papel importante en la cultura y las tradiciones d<br>comunidades. En el caso de los adolescentes, escuchar música es una de sus activid<br>debido a que adquiere mayor relevancia durante estos años en particular. A través de<br>desarrollar la creatividad y descubrir los gustos personales, así como pertenecer a una e<br>los comparte. La música es uno de los factores más influventes durante los años de la ado | El sistema notifica<br>la toma de la<br>segunda fotografía<br>de forma                                                                                                    |
|          | 7- ¿Cuál es la función del último párrafo respecto a les anteriores?                                                                                                    |                                                                                                    |
|          | 🔘 el Constitué que la refluencia de la regiona en los jóveres departes de strev se gestione su seu.                                                                                                    |                                                                                                    |
|          | O bij Mecapitolar spe la misica inflaye instamente de forma regative en los idolascentas.                                                                                                    |                                                                                                    |
|          | 🔘 4) Afternar suos associtar mulaisa conte possilo de distrucción influye penelitypenenta en las plannes.                                                                                                    |                                                                                                    |
|          | 🗇 🔅 Conferenzione la indoca prese una gran repactifaci de partuación en los administration                                                                                                    |                                                                                                    |
|          |                                                                                                    | 2/10 Sigulante                                                                                                    |

PASO 9. Haga clic en «Tomar fotografía» y clic en «Enviar» cuando finalice su prueba.

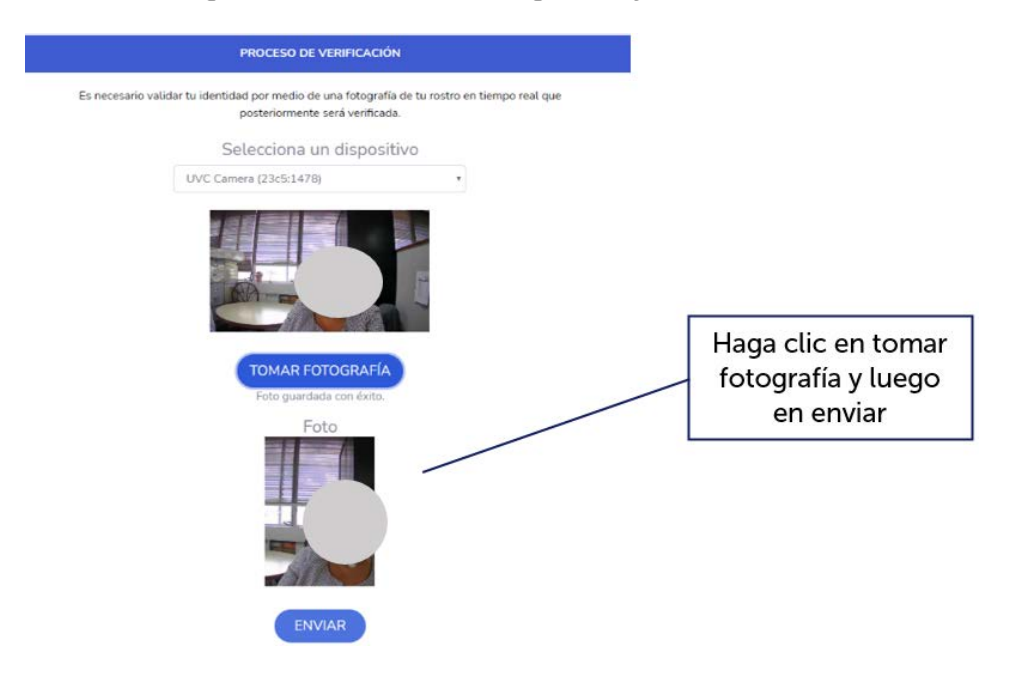

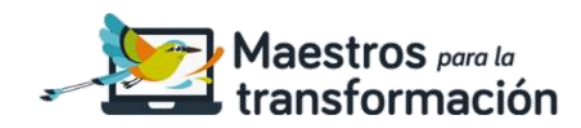

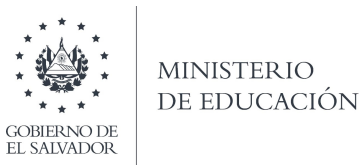

PASO 10. Regresar a lista de períodos para realizar otra prueba de especialidad.

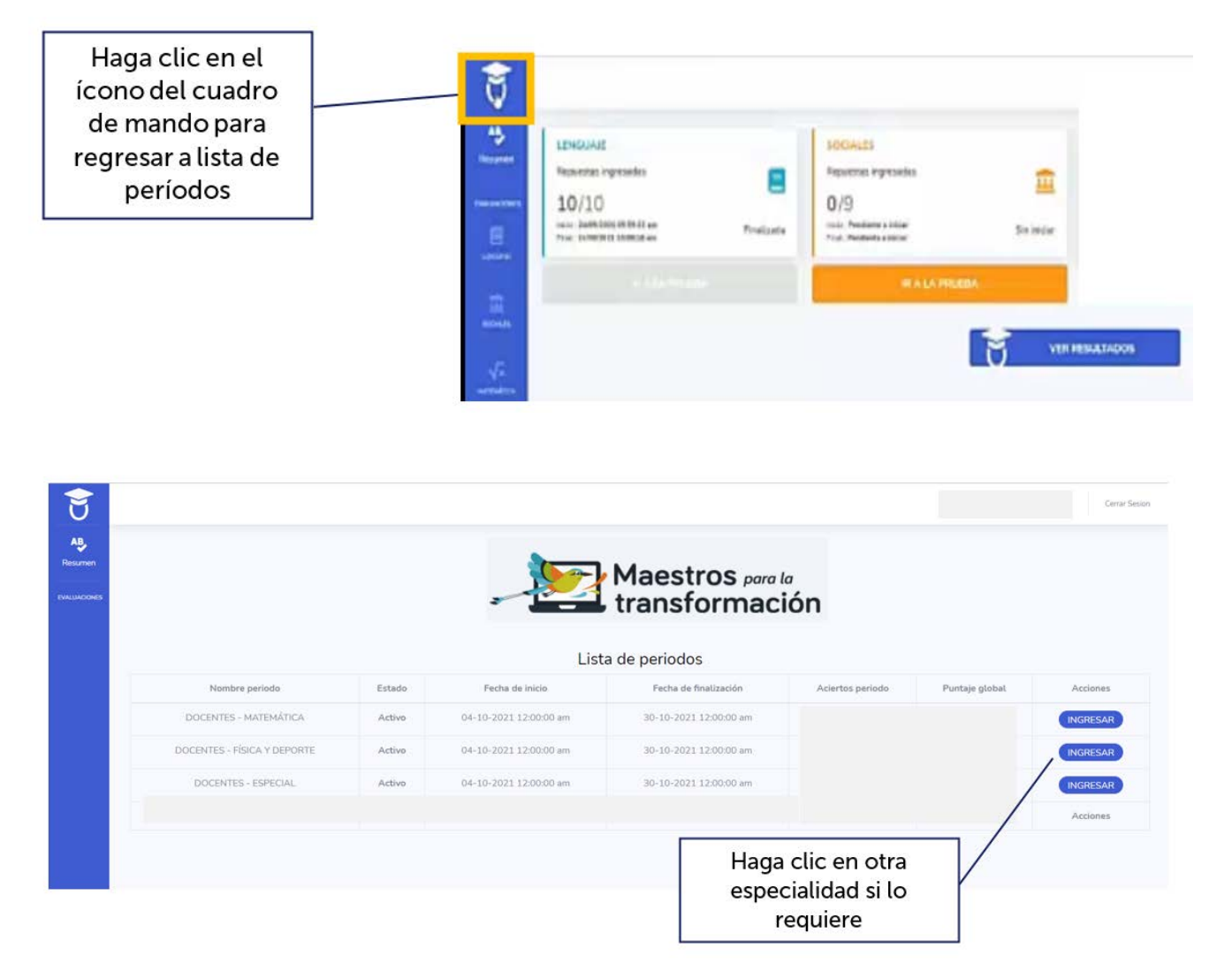

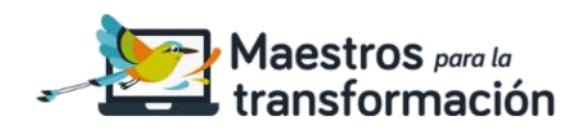

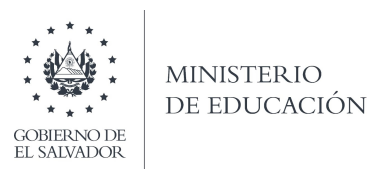

## SOBRE EL USO DE LAS FOTOGRAFÍAS REALIZADAS EN LA PLATAFORMA DE EVALUACIONES Y ACCIONES QUE PUEDEN DERIVAR EN LA ANULACIÓN (REPROBACIÓN DEL CANDIDATO) EN EL PRESENTE PROCESO DE EVALUACIÓN

La herramienta de evaluación en línea, en la cual los usuarios pueden realizar evaluaciones oficiales del Ministerio de Educación, Ciencia y Tecnología, busca en todo momento garantizar la seguridad y protección de los datos personales de los participantes.

De igual forma, pretende limitar todo intento de realización de pruebas de manera fraudulenta. Por tanto, valiéndose de las TIC, el sistema integra un mecanismo de toma de fotografía, el cual, utilizando la cámara digital integrada en el dispositivo desde el cual se accede, toma una fotografía del rostro del participante en distintos momentos de la prueba, con el fin de poder verificar, de manera automática, que el usuario sigue siendo el mismo, valiéndose de análisis de imágenes y permitiendo alertar a las autoridades correspondientes del Ministerio de Educación, Ciencia y Tecnología sobre situaciones anómalas.

El proceso se podrá anular (reprueba el candidato) sin importar la nota obtenida, cuando se presente cualquiera de las situaciones siguientes:

- Exhibición del cuerpo desnudo.
- Hacer señas obscenas.
- Tomarse fotos con textos insultantes o propaganda de cualquier tipo.
- Bloquear la cámara para evitar tomarse la foto.
- Tomar foto a otra foto (la toma de fotografía es únicamente a su rostro en vivo con su DUI a lado).
- Tomar la foto en condiciones de poca luz.
- Tomar la foto con accesorios que impidan reconocer al participante (lentes de sol, mascarilla, sombrero, gorras, capuchas, entre otros).
- Evidenciar que desarrolla la prueba con ayuda o medios de:
  - Material multimedia (audios, videos, llamadas).
  - Utilización de buscadores (Google u otros similares).
  - Libros de apoyo.
  - Apuntes.
  - Grupos de chat/video llamada/WhatsApp/lives/streaming.
  - Que este junto a personas a su alrededor.
- Queda prohibida la captura y difusión del contenido de la prueba por cualquier medio.

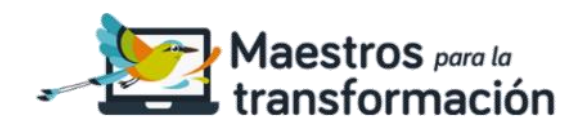

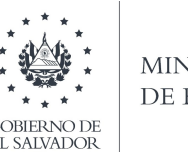

- Queda prohibida la consulta a terceras personas por cualquier medio físico o tecnológico.
- Realizar la prueba en más de un dispositivo.

Se creará un registro que puede ser validado posteriormente a la prueba, con la finalidad de llevar a cabo procesos de auditorías o cotejar con los participantes el tipo de situaciones anteriormente descritas.

El proceso de anulación de la prueba se documentará y reportará con acta a la Dirección Nacional de Desarrollo Humano del Ministerio de Educación, Ciencia y Tecnología.

Es responsabilidad del candidato realizar el proceso desde un dispositivo que pueda tomar la fotografía, de no contar con este recurso (cámara) no podrá hacer la prueba.

El Ministerio de Educación, Ciencia y Tecnología clasifica las fotografías, capturas de pantallas y segmentos de video como información reservada por lo cual no se harán públicos y únicamente se incorporarán en documentos como medio de comprobación en caso de fraude por parte del participante.

### Por todo lo anterior, el participante se compromete a:

- Realizar él mismo la prueba sin ayuda de terceras personas ni medios de consulta en el dispositivo electrónico que accede a la plataforma de evaluación MINEDUCYT.
- Que ningún tercero pueda hacer la prueba en su lugar.
- No cometer cualquier modalidad de fraude antes mencionada u otras no contempladas dentro de este texto con miras de aprobar en forma deshonesta.
- Que la fotografía capte claramente el rostro del participante con su documento de identidad a lado, y no se utilizan accesorios como lentes oscuros, gorras o mascarillas, que pudieran dificultar la identificación del participante.

Al aceptar participar en este proceso de evaluación, expreso mi conformidad con las condiciones descritas anteriormente y acepto las consecuencias de cometer fraude en este proceso.